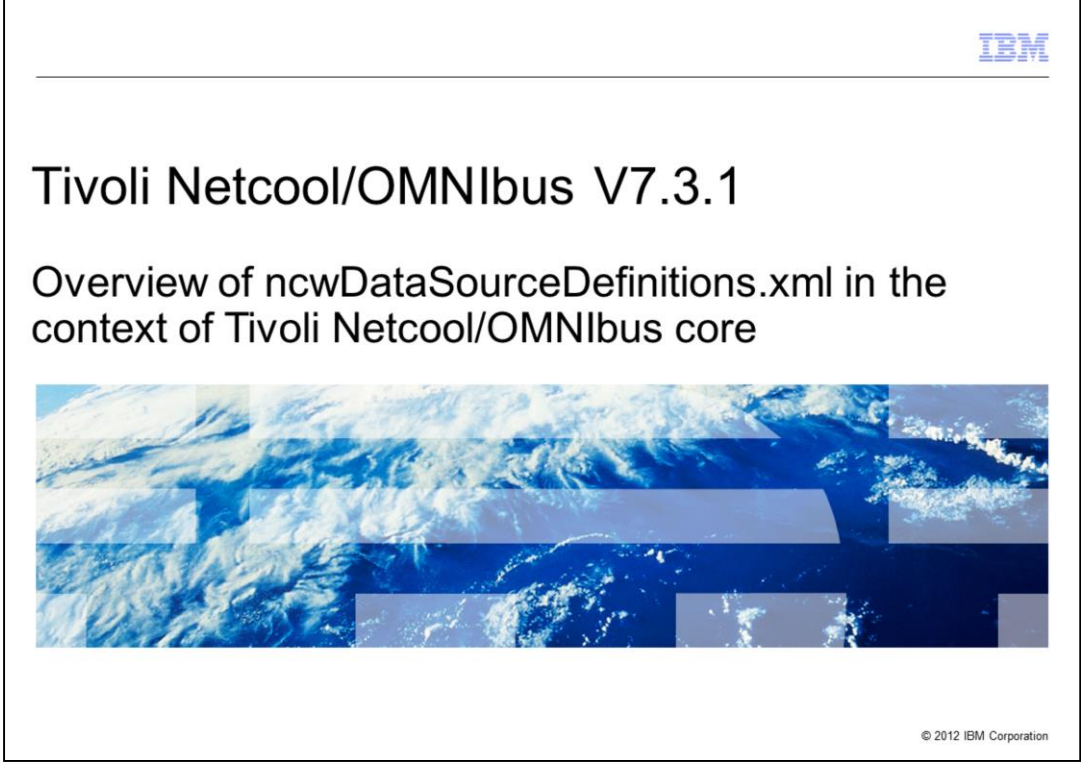

Tivoli® Netcool/OMNIbus V7.3.1, Overview of ncwDataSourceDefinitions.xml in the context of Tivoli Netcool/OMNIbus core

|                                                                                                    | IBM                    |
|----------------------------------------------------------------------------------------------------|------------------------|
| Objectives                                                                                                    |                        |
|                                                                                                    |                        |
|                                                                                                    |                        |
| After you complete this module, you can perform these tasks:                                                                                                    |                        |
| <ul> <li>Describe the differences and similarities of failover configuration between Tivoli<br/>Netcool/OMNIbus core and Tivoli Netcool/OMNIbus Web GUI</li> </ul> |                        |
| <ul> <li>Propagate the failover configuration of Tivoli Netcool/OMNIbus core to Tivoli<br/>Netcool/OMNIbus Web GUI</li> </ul>                                      |                        |
|                                                                                                    |                        |
|                                                                                                    |                        |
|                                                                                                    |                        |
|                                                                                                    |                        |
|                                                                                                    |                        |
|                                                                                                    |                        |
|                                                                                                    |                        |
|                                                                                                    |                        |
| 2 Overview of ncwDataSourceDefinitions.xml in the context of Tivoli Netcool/OMNIbus core                                                                           | © 2012 IBM Corporation |

After you complete this module, you can perform these tasks:

- Describe the differences and similarities of failover configuration between Tivoli Netcool/OMNIbus core and Tivoli Netcool/OMNIbus Web GUI

- Propagate the failover configuration from Tivoli Netcool/OMNIbus core to Tivoli Netcool/OMNIbus Web GUI ...

You can configure a failover setup in Tivoli Netcool/OMNIbus Web GUI based on existing configuration in Tivoli Netcool/OMNIbus core.

|                                                                                                    | IBM                    |
|----------------------------------------------------------------------------------------------------|------------------------|
| Agenda                                                                                                 |                        |
|                                                                                                    |                        |
|                                                                                                    |                        |
| Introduction                                                                                           |                        |
| <ul> <li>Failover setup in Tivoli Netcool/OMNIbus core (virtual ObjectServer)</li> </ul>               |                        |
| Failover setup in Tivoli Netcool/OMNIbus Web GUI (ncwDataSourceDefinition                              | ns.xml)                |
| <ul> <li>Comparing failover setup between Tivoli Netcool/OMNIbus core and Tivoli Netweb GUI</li> </ul> | tcool/OMNIbus          |
|                                                                                                    |                        |
|                                                                                                    |                        |
|                                                                                                    |                        |
|                                                                                                    |                        |
|                                                                                                    |                        |
|                                                                                                    |                        |
|                                                                                                    |                        |
|                                                                                                    |                        |
| 3 Overview of ncwDataSourceDefinitions.xml in the context of Tivoli Netcool/OMNIbus core               | © 2012 IBM Corporation |

This module covers several important topics. The introduction section has some basic knowledge about the process. In the next section, you learn how to configure a failover setup in Tivoli Netcool/OMNIbus core. Sometimes, a failover setup in Tivoli Netcool/OMNIbus core is referred to as virtual ObjectServer pairs. In the subsequent sections, you learn how to configure a failover setup in Tivoli Netcool/OMNIbus Web GUI by using the ncwDataSourceDefinitions.xml file. You also learn how to compare failover setup between Tivoli Netcool/OMNIbus core and Tivoli Netcool/OMNIbus Web GUI.

|                                                                                                    | IBM                    |
|----------------------------------------------------------------------------------------------------|------------------------|
| Introduction                                                                                                    |                        |
|                                                                                                    |                        |
|                                                                                                    |                        |
| <ul> <li>To configure failover in Tivoli Netcool/OMNIbus core, you use the nco_xigen and<br/>tool</li> </ul>                                                                     | nco_config             |
| A bidirectional gateway is required for synchronizing the primary and backup<br>ObjectServers                                                                                    |                        |
| <ul> <li>To configure failover configuration in Tivoli Netcool/OMNIbus Web GUI, you use<br/>\$NCHOME/omnibus_webgui/etc/datasources/ncwDataSourceDefinitions.xml file</li> </ul> | the                    |
|                                                                                                    |                        |
|                                                                                                    |                        |
|                                                                                                    |                        |
|                                                                                                    |                        |
|                                                                                                    |                        |
|                                                                                                    |                        |
|                                                                                                    |                        |
| 4 Overview of ncwDataSourceDefinitions.xml in the context of Tivoli Netcool/OMNibus core                                                                                         | © 2012 IBM Corporation |

Failover configuration in Tivoli Netcool/OMNIbus core is done with the nco\_xigen and nco\_config tool. A bidirectional gateway is required to synchronize the primary and backup ObjectServers.

Failover configuration in Tivoli Netcool/OMNIbus Web GUI is done with the \$NCHOME/omnibus\_webgui/etc/datasources/ncwDataSourceDefinitions.xml file. You must set several important attributes for a basic failover setup. These attributes are presented in this module.

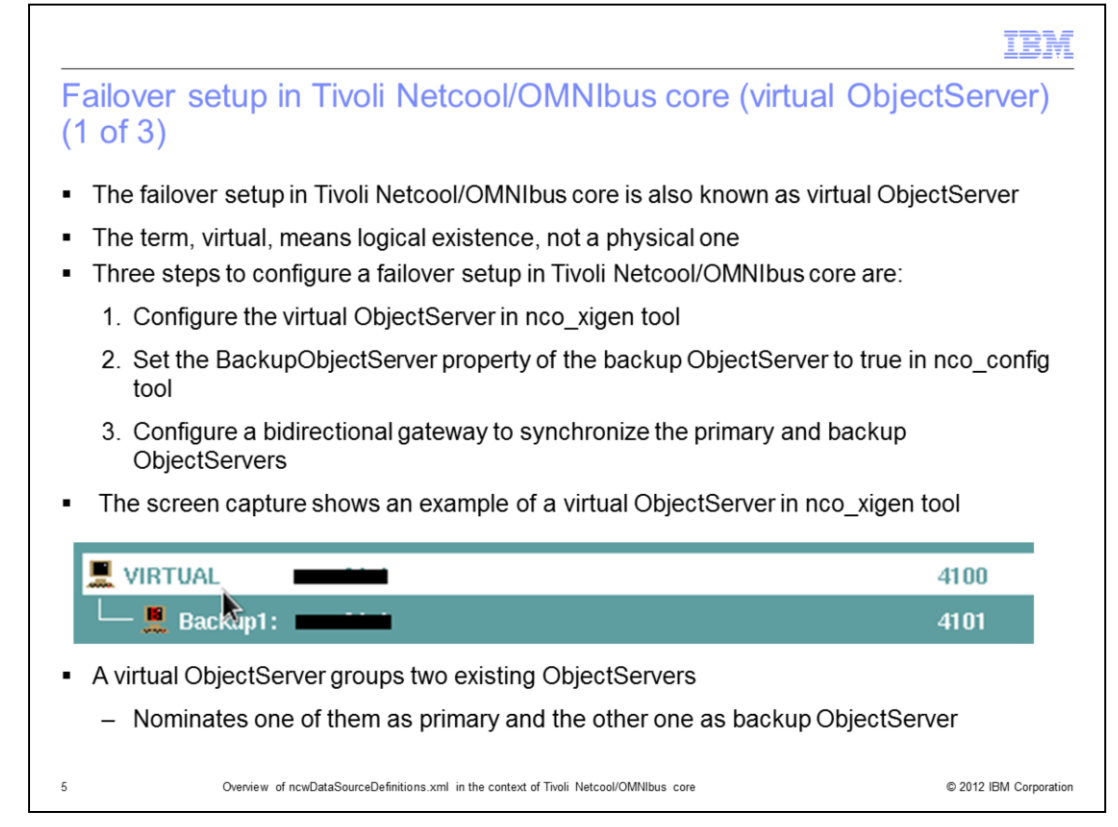

The failover setup in Tivoli Netcool/OMNIbus core is sometimes known as virtual ObjectServer. The term, virtual, is used to describe its logical existence, instead of a physical one.

There are three steps in configuring a failover setup in Tivoli Netcool/OMNIbus core.

1. You configure the virtual ObjectServer in nco\_xigen tool.

2. Set the BackupObjectServer property of the backup ObjectServer to **true** in nco\_config tool.

3. Configure a bidirectional gateway to keep the primary and backup ObjectServers in synchronization.

In the screen capture, you can see an example of a virtual ObjectServer in the nco\_xigen tool. A virtual ObjectServer is basically grouping two existing ObjectServers by nominating one of them as primary and the other one as backup ObjectServer.

| of 3)       |                                              |                              |                                                    |
|-------------|----------------------------------------------|------------------------------|----------------------------------------------------|
|             |                                              |                              |                                                    |
|             |                                              |                              |                                                    |
| After the   | virtual ObjectServer                         | is configured set the Backu  | nOhiectServer property of the                      |
|             |                                              | is configured, set the backu | pobjectoerver property of the                      |
| backup O    | bjectServer to true i                        | in the nco config tool       |                                                    |
| •           | 2                                            | = •                          |                                                    |
|             |                                              |                              |                                                    |
| 1. Here     |                                              |                              |                                                    |
| , User      | DijectServer Prope                           | rties                        |                                                    |
| 🐴 Menu      | Name /                                       | Value                        | Description                                        |
| Automation  | ActingPriman                                 | true                         | Acting Primany ObjectSenior                        |
| 🔰 Visual    | AlertSecurity Model                          | 0                            | Desktop security model                             |
| System      | AllowConnections                             | true                         | Specifies whether or not non-root users can com    |
|             | AllowSOL                                     | true                         | Specifies whether or not isol connections are allo |
| v cm        | AllowISQL                                    | true                         | Specifies whether or not modifications by isal co  |
| 7 7 7 7 7 7 | AllowTimedRefresh                            | false                        | Allow desktops to apply timed refresh              |
| - 00-       | Auto Debug                                   | false                        | Automation debug                                   |
| Properties  | Auto Enabled                                 | true                         | Automation enable                                  |
|             | Auto StatsInterval                           | 60                           | Automation statistics interval                     |
|             |                                              | true                         | Backup ObjectServer                                |
| ~           | RackunObjectServer                           |                              |                                                    |
| 2           | BackupObjectServer                           | false                        | Disable client heartheat messages during data lo   |
| 1           | BackupObjectServer<br>ClientHeartbeatDisable | false                        | Disable client heartbeat messages during data lo   |

After you configure the virtual ObjectServer, you need to set the BackupObjectServer property of the backup ObjectServer to **true** in the nco\_config tool.

|                                                                                                    | IBM                 |
|----------------------------------------------------------------------------------------------------|---------------------|
| Failover setup in Tivoli Netcool/OMNIbus core (virtual ObjectSo (3 of 3)                                                                                                    | erver)              |
| · Configure a bidirectional gateway to connect the primary and backup ObjectServers to synchronic                                                                                      | ize them            |
| <ul> <li>After the virtual ObjectServer is configured, it is available to other tools (for example, nco_event)<br/>logical ObjectServer</li> </ul>                                     | as a                |
| Netcool/OMNIbus Event List : Default : [none] INFORMATION INTO A CONTRACT OF THE System automatically handles the failover to the backup ObjectServer                                  |                     |
| To learn more about the failover setup in Tivoli Netcool/OMNIbus core, see:                                                                                                    |                     |
| http://publib.boulder.ibm.com/infocenter/tivihelp/v8r1/index.jsp?topic=%2Fcom.ibm.netcool_OMN<br>_7.3.1%2Fomnibus%2Fwip%2Finstall%2Fconcept%2Fomn_ins_multitieredhighavailability.html | <u>llbus.doc</u>    |
| 7 Overview of ncwDataSourceDefinitions.xml in the context of Twoli Netcool/OMNIbus core                                                                                                | 012 IBM Corporation |

Next, you need to configure a bidirectional gateway to connect the primary and backup ObjectServers to synchronize them.

This module does not cover the details of the configuration of the bidirectional gateway. However, the information is available at the website shown here.

After you set up the virtual ObjectServer, it is available to other tools, like nco\_event, as a logical ObjectServer. Automatic failover to the backup ObjectServer happens after the system detects that the primary ObjectServer is unreachable. After the primary ObjectServer is operational again, the system falls back to it automatically.

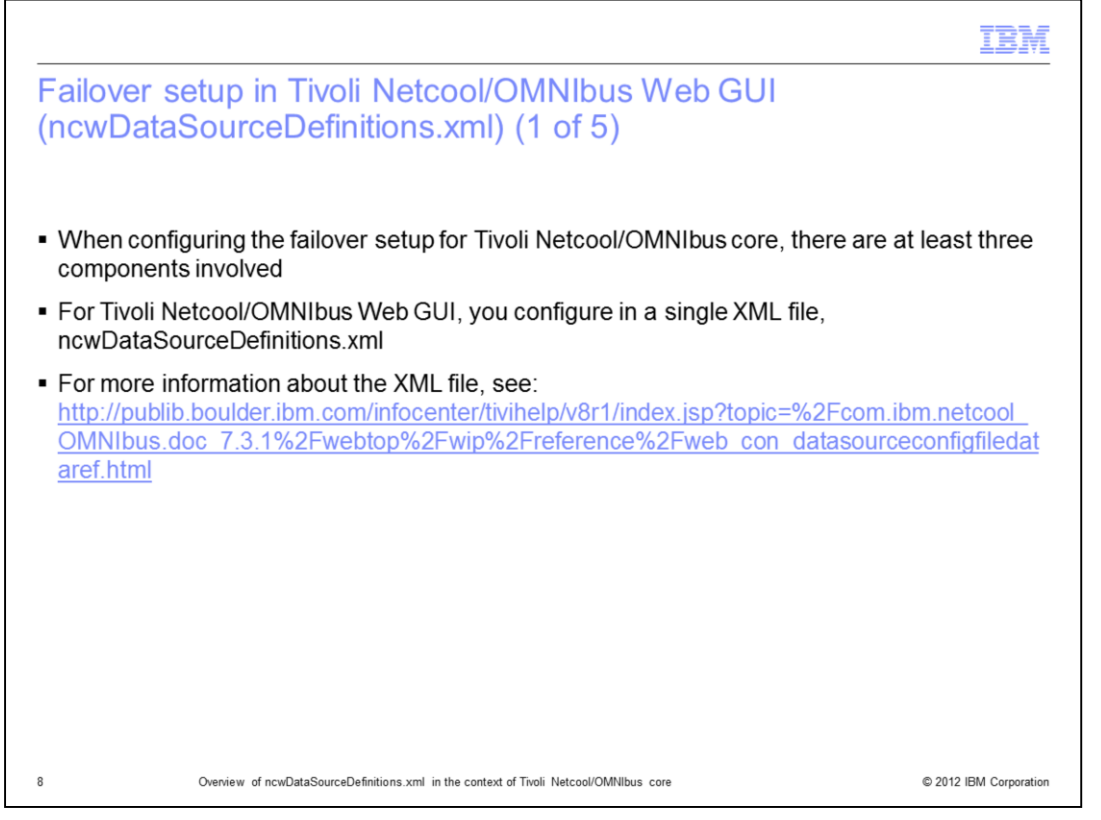

Next is the failover setup with the Tivoli Netcool/OMNIbus Web GUI. When you configure the failover setup for Tivoli Netcool/OMNIbus core, there can be three components involved. However, with Tivoli Netcool/OMNIbus Web GUI, you need to configure only to a single XML file, ncwDataSourceDefinitions.xml. For more information about the schema of the XML file, see the link shown here.

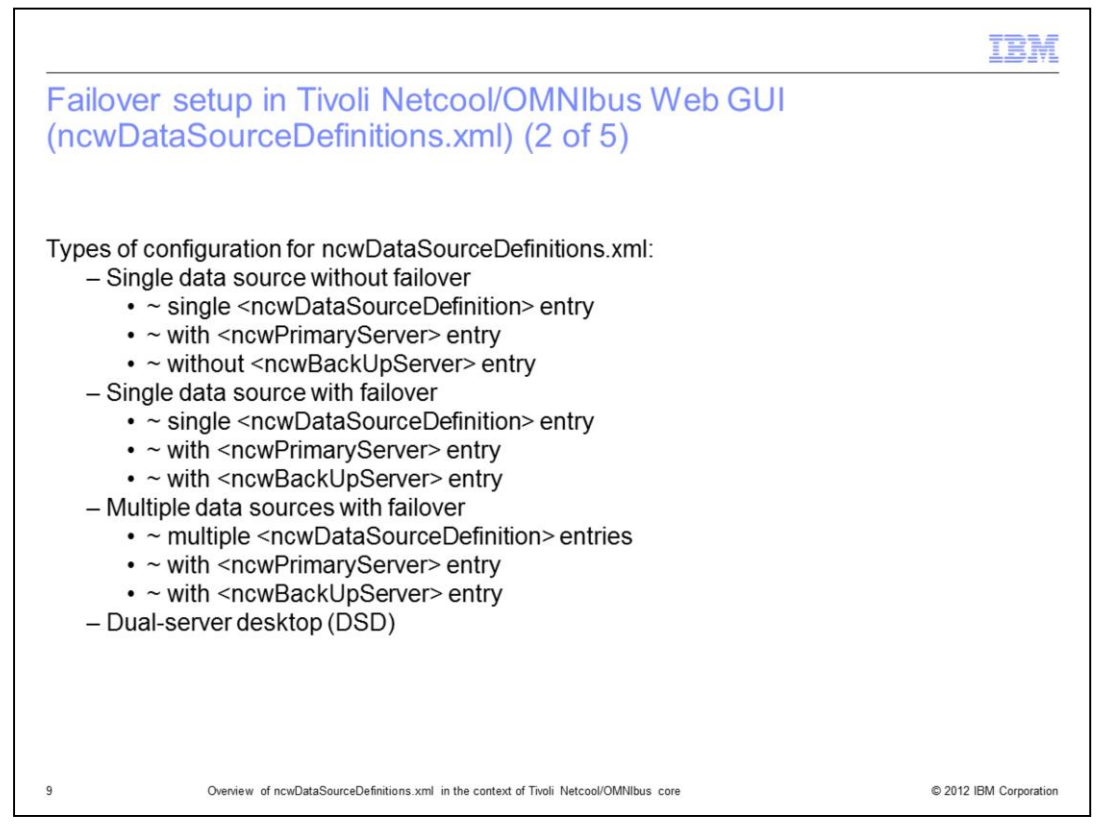

On this slide, you see that it is possible to configure ncwDataSourceDefinitions.xml for your particular needs. Examples include single data source without failover, single data source with failover, multiple data sources with failover, and dual-server desktop (DSD). This module focuses on single data source with failover.

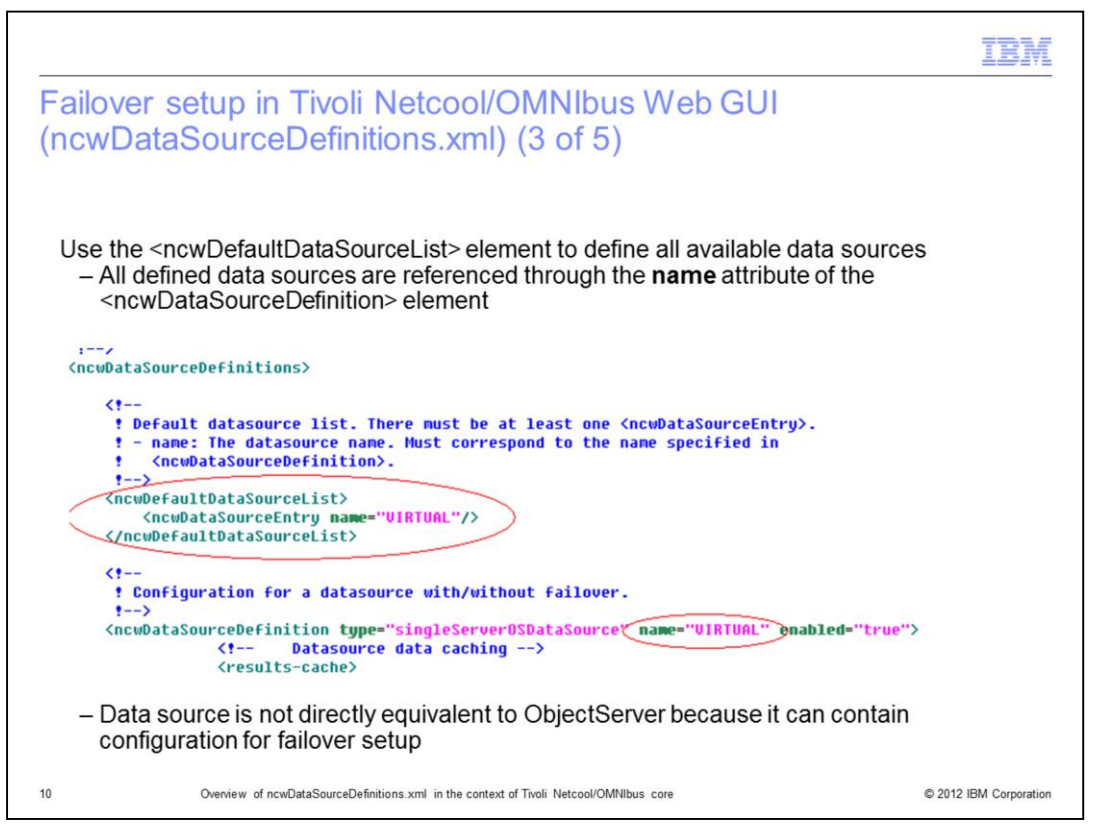

Here are some basic and important elements of the ncwDataSourceDefinitions.xml file. You must use the <ncwDefaultDataSourceList> element to define all available data sources.

Note that the data source is not directly equivalent to ObjectServer, because it can contain configuration for failover setup. The data source is a name that you provide for a particular ObjectServer, either physical or logical (virtual ObjectServer).

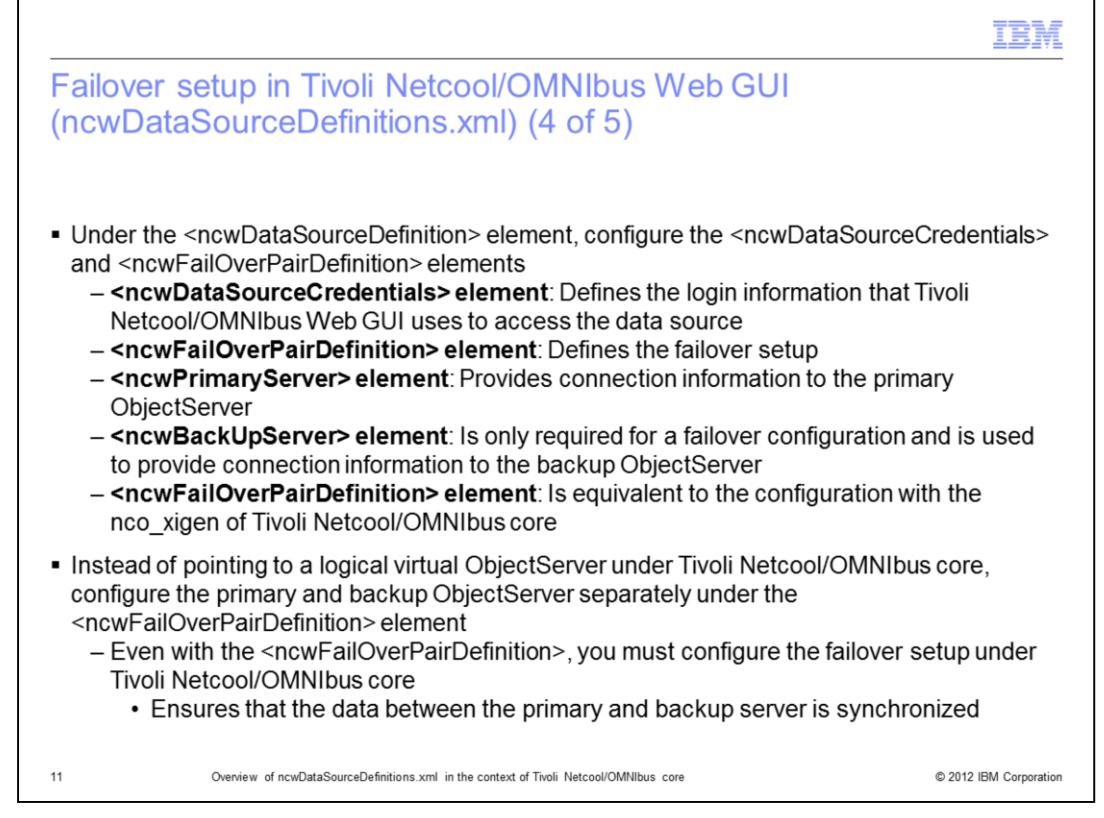

After you configure the <ncwDataSourceDefinition> element, you must configure the <ncwDataSourceCredentials> and <ncwFailOverPairDefinition> elements to form a basic failover setup in Tivoli Netcool/OMNIbus Web GUI.

The <ncwDataSourceCredentials> element is for defining the login information that is required by the Tivoli Netcool/OMNIbus Web GUI to access the data source.

The <ncwFailOverPairDefinition> element is for defining the failover setup.

Under the <ncwFailOverPairDefinition> element, the <ncwPrimaryServer> element is used to provide connection information to the primary ObjectServer. The <ncwBackUpServer> element is required only for a failover configuration and is used for connection information to the backup ObjectServer.

You can see that the configuration with the nco\_xigen of Tivoli Netcool/OMNIbus core is now represented by the <ncwFailOverPairDefinition> element of Tivoli Netcool/OMNIbus Web GUI. Instead of referring to a logical virtual ObjectServer under Tivoli Netcool/OMNIbus core, you configure the primary and backup ObjectServer separately under the <ncwFailOverPairDefinition> element. Even with the <ncwFailOverPairDefinition>, you must perform the failover setup under Tivoli Netcool/OMNIbus core to ensure that the data between the primary and backup server is synchronized.

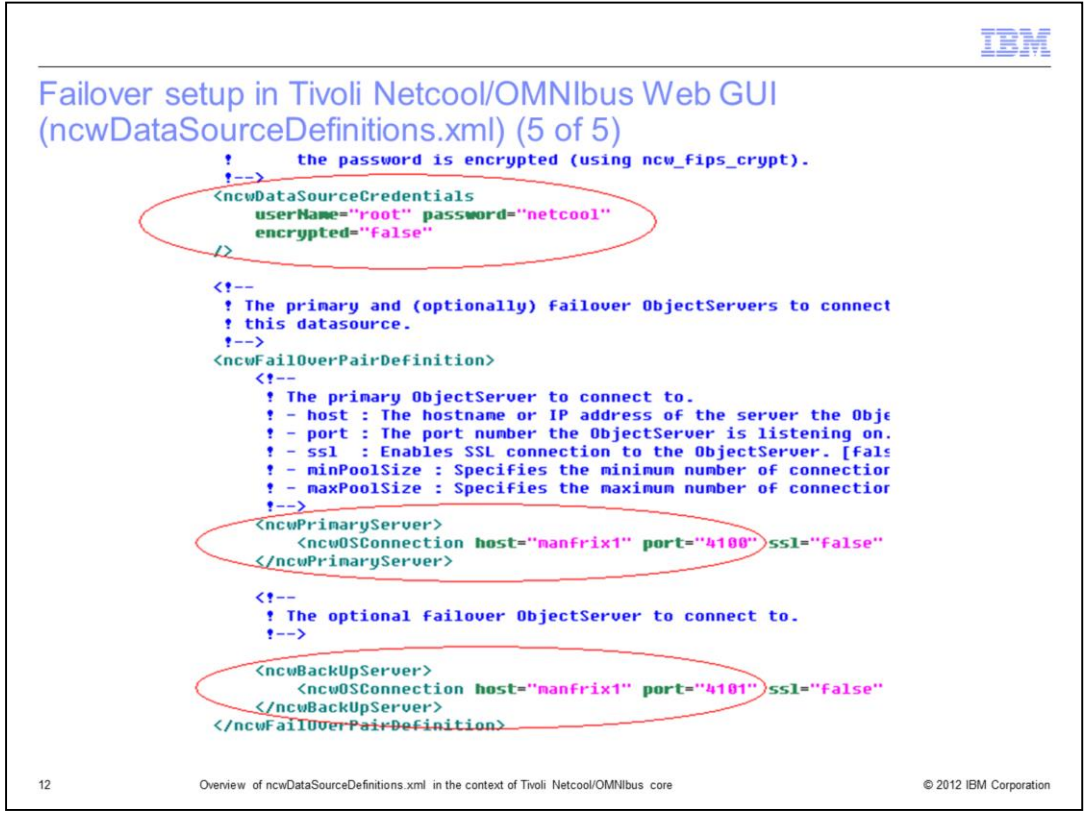

Here, you see an example of how the <ncwDataSourceCredentials>, <ncwPrimaryServer>, and <ncwBackUpServer> are configured.

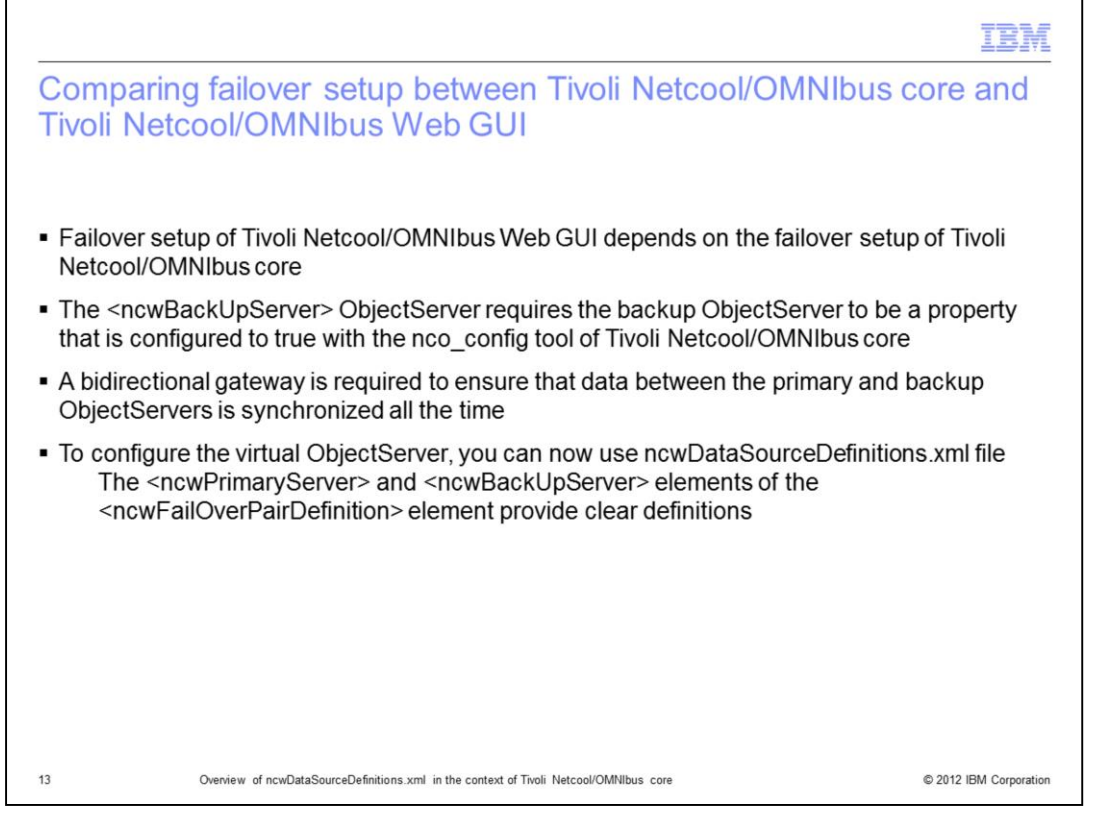

Now that you have seen how to configure a failover setup in both Tivoli Netcool/OMNIbus core and Web GUI, compare the two configurations. It is clear that failover setup of Tivoli Netcool/OMNIbus Web GUI depends on the failover setup of Tivoli Netcool/OMNIbus core.

For the <ncwBackUpServer> ObjectServer used by Tivoli Netcool/OMNIbus Web GUI, you must configure the BackupObjectServer property to true by using the nco\_config tool of Tivoli Netcool/OMNIbus core. A bidirectional gateway is still required to ensure that the data between the primary and backup ObjectServers is synchronized all the time. However, the configuration of the virtual ObjectServer is simpler with the ncwDataSourceDefinitions.xml file, because it is now clearly defined by the <ncwPrimaryServer> and <ncwBackUpServer> elements of the <ncwFailOverPairDefinition> element.

Remember, you cannot directly see a virtual ObjectServer configured under Tivoli Netcool/OMNIbus core in the ncwDataSourceDefinitions.xml file. The information of the logical entity is not available to Tivoli Netcool/OMNIbus Web GUI. Also, you must provide the host and port details in the ncwDataSourceDefinitions.xml file.

|                                                                                                    | IBM                    |
|----------------------------------------------------------------------------------------------------|------------------------|
| Summary                                                                                                    |                        |
|                                                                                                    |                        |
|                                                                                                    |                        |
| Now that you completed this module, you can perform these tasks:                                                                                                   |                        |
| <ul> <li>Describe the differences and similarities of failover configuration between Tivoli<br/>Netcool/OMNIbus core and Tivoli Netcool/OMNIbus Web GUI</li> </ul> |                        |
| <ul> <li>Propagate the failover configuration of Tivoli Netcool/OMNIbus core to Tivoli<br/>Netcool/OMNIbus Web GUI</li> </ul>                                      |                        |
|                                                                                                    |                        |
|                                                                                                    |                        |
|                                                                                                    |                        |
|                                                                                                    |                        |
|                                                                                                    |                        |
|                                                                                                    |                        |
|                                                                                                    |                        |
| 14 Overview of ncwDataSourceDefinitions xml in the context of Tivoli Netcool/OMNIbus core                                                                          | © 2012 IBM Corporation |

Now that you completed this module, you can perform these tasks:

- Describe the differences and similarities of failover configuration between Tivoli Netcool/OMNIbus core and Tivoli Netcool/OMNIbus Web GUI

- Propagate the failover configuration of Tivoli Netcool/OMNIbus core to Tivoli Netcool/OMNIbus Web GUI

| Trademarks, disclaimer, and copyright information                                                                                                    |
|----------------------------------------------------------------------------------------------------|
|                                                                                                    |
| IBM, the IBM logo, ibm.com, and Tivoli are trademarks or registered trademarks of International Business Machines Corp., registered in many<br>jurisdictions worldwide. Other product and service names might be trademarks of IBM or other companies. A current list of other IBM trademarks is<br>available on the web at " <u>Copyright and trademark information</u> " at http://www.ibm.com/legal/copytrade.shtml                                                                                                    |
| THE INFORMATION CONTAINED IN THIS PRESENTATION IS PROVIDED FOR INFORMATIONAL PURPOSES ONLY. WHILE EFFORTS WERE<br>MADE TO VERIFY THE COMPLETENESS AND ACCURACY OF THE INFORMATION CONTAINED IN THIS PRESENTATION, IT IS PROVIDED<br>"AS IS" WITHOUT WARRANTY OF ANY KIND, EXPRESS OR IMPLIED. IN ADDITION, THIS INFORMATION IS BASED ON IBM'S CURRENT<br>PRODUCT PLANS AND STRATEGY, WHICH ARE SUBJECT TO CHANGE BY IBM WITHOUT NOTICE. IBM SHALL NOT BE RESPONSIBLE FOR<br>ANY DAMAGES ARISING OUT OF THE USE OF, OR OTHERWISE RELATED TO, THIS PRESENTATION OR ANY OTHER DOCUMENTATION,<br>NOTHING CONTAINED IN THIS PRESENTATION IS INTENDED TO, NOR SHALL HAVE THE EFFECT OF, CREATING ANY WARRANTIES OR<br>REPRESENTATIONS FROM IBM (OR ITS SUPPLIERS OR LICENSORS), OR ALTERING THE TERMS AND CONDITIONS OF ANY AGREEMENT<br>OR LICENSE GOVERNING THE USE OF IBM PRODUCTS OR SOFTWARE. |
| © Copyright International Business Machines Corporation 2012. All rights reserved.                                                                                                    |
|                                                                                                    |
|                                                                                                    |
|                                                                                                    |
|                                                                                                    |
|                                                                                                    |

© 2012 IBM Corporation